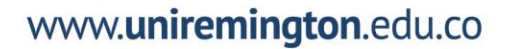

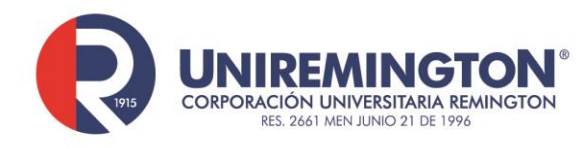

Manual para instalación de Windows Enterprise o Pro con la licencia de correo institucional usuario@miremingotn.edu.co o usuario@uniremington.edu.co

- 1. Descargar el archivo ISO de la versión a instalar de sistema Operativo desde el siguiente enlace: <u>Descargar Windows</u>
- 2. Crear el medio de instalación, una USB, por ejemplo.
- 3. Encender el equipo para detectar el medio de instalación, seleccionar idioma de instalación.

| Programa de instalación de Window                                      | s                                           |                          |
|------------------------------------------------------------------------|---------------------------------------------|--------------------------|
|                                                                        | . Windows                                   |                          |
| Idioma que va a instala                                                | Español (México)                            |                          |
| <u>F</u> ormato de hora y moned<br>T <u>e</u> clado o método de entrad | a: Español (Colombia)<br>a: Latinoamericano | v.                       |
| Escribe tu idioma y otras p                                            | referencias y después haz clic en "Sig      | guiente" para continuar. |
| 8 2020 Microsoft Corporation. Todos los d                              | rrechos reservados.                         | Sigui                    |

- 4. Seleccionar formato de hora y moneda como "español (Colombia").
- 5. Distribución del teclado "Latinoamericano", generalmente usamos esta distribución de teclado.

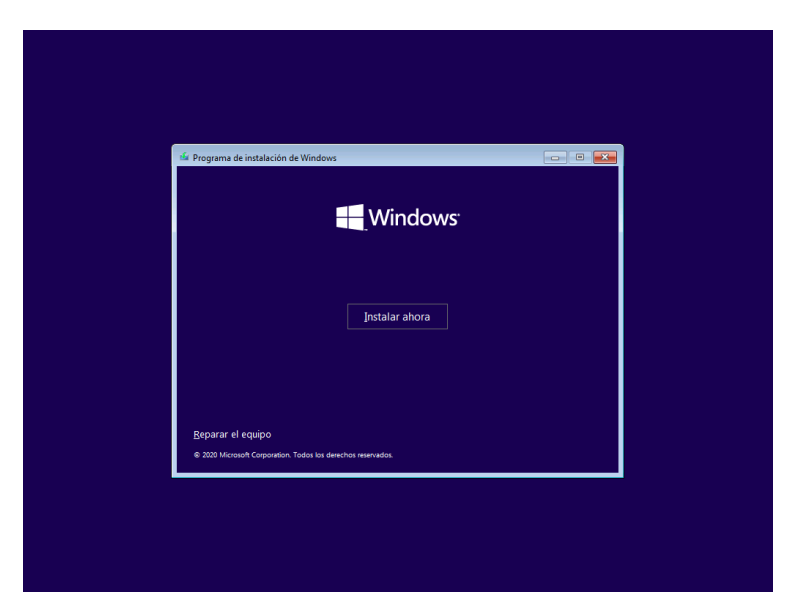

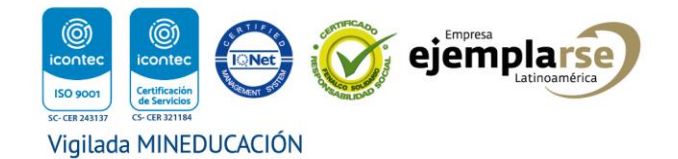

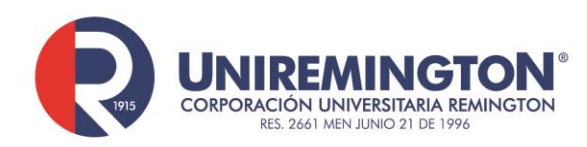

6. Seleccionar "Instalar ahora".

| Activar Windows<br>Si esta es la primera vez que instalas Windows en este equipo (o si estás instalando una edición<br>diferente), tienes que escribir una clave de producto de Windows válida. Tu clave de producto<br>debería estar en el mensaje de correo electrónico de confirmación que recibiste tras compar un<br>copia digital de Windows o en una etiqueta dentro de la caja en la que se incluía Windows.<br>La clave de producto tiene un aspecto similar a: X000X-X0000X-X0000X-X0000X-X0000X-X0000X-X0000X-X0000X-X0000X-X0000X-X0000X-X0000X-X0000X-X0000X-X0000X-X0000X-X0000X-X0000X-X0000X-X0000X-X000X-X000X-X000X-X000X-X000X-X000X-X000X-X000X-X000X-X000X-X000X-X000X-X000X-X000X-X000X-X000X-X000X-X000X-X000X-X000X-X000X-X00XX-X00XX-X00XX-X00XX-X00XX-X00XX-X00XX-X00XX-X00XX-X00XX-X00XX-X00XX-X00XX-X00XX-X00XX-X00XX-X00XX-X00XX-X00XX-X00XX-X00XX-X00XX-X00XX-X00XX-X00XX-X00XX-X00XX-X00XX-X00XX-X00XX-X00XX-X00XXXXXX | a         |
|----------------------------------------------------------------------------------------------------|-----------|
| Si esta es la primera vez que instalas Windows en este equipo (o si estás instalando una edición<br>diferente), tienes que escribir una clave de producto de Windows válida. En clave de producto<br>deberá estar en el mensaje de correo electrónico de confirmación que recibiste tras compara un<br>copia digital de Windows o en una etiqueta dentro de la caja en la que se incluía Windows.<br>La clave de producto tiene un aspecto similar a: XXXXXXXXXXXXXXXXXXXXXXXXXXXXXXXXXX                                                                                                    | a         |
| La clave de producto tiene un aspecto similar a: XXXXX-XXXXX-XXXXX-XXXXX-XXXXXX-XXXXXXXX                                                                                                    |           |
|                                                                                                    |           |
| Si vuelves a instalar Windows, selecciona No tengo clave de producto. Tu copia de Windows se<br>activará automáticamente más tarde.                                                                                                    |           |
|                                                                                                    |           |
|                                                                                                    |           |
|                                                                                                    |           |
|                                                                                                    |           |
| Declaración de <u>privacidad</u> <u>N</u> o tengo una clave de producto                                                                                                    | Siguiente |

7. Seleccionar "No tengo una clave de producto".

| •                       | 🗿 💰 Programa de instalación de Windows                                                                                                    |                                          | <u></u>                                                             |
|-------------------------|----------------------------------------------------------------------------------------------------|------------------------------------------|---------------------------------------------------------------------|
|                         | Seleccionar el sistema operativo que quieres                                                                                                    | instalar                                 |                                                                     |
|                         | Sistema operativo<br>Windows 10 Home<br>Windows 10 Home Single Language<br>Windows 10 Education<br>Windows 10 Pro<br>Descripción:<br>Windows 10 Pro | Arquitectura<br>x64<br>x64<br>x64<br>x64 | Fecha de mo<br>19/11/2020<br>19/11/2020<br>19/11/2020<br>19/11/2020 |
|                         |                                                                                                    |                                          | Siguien <u>t</u> e                                                  |
|                         |                                                                                                    |                                          |                                                                     |
|                         |                                                                                                    |                                          |                                                                     |
| 1 Recopilar información | Instalando Windows                                                                                                    |                                          |                                                                     |

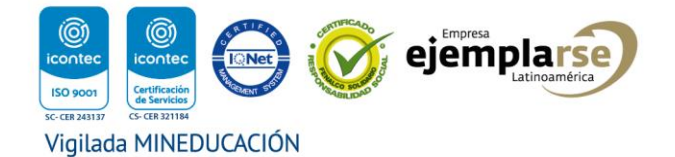

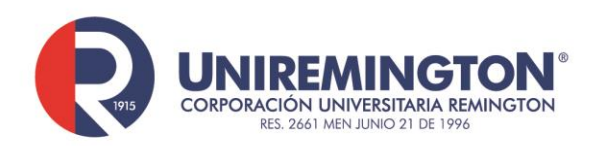

8. Seleccionar el sistema operativo a instalar "Windows 10 Pro".

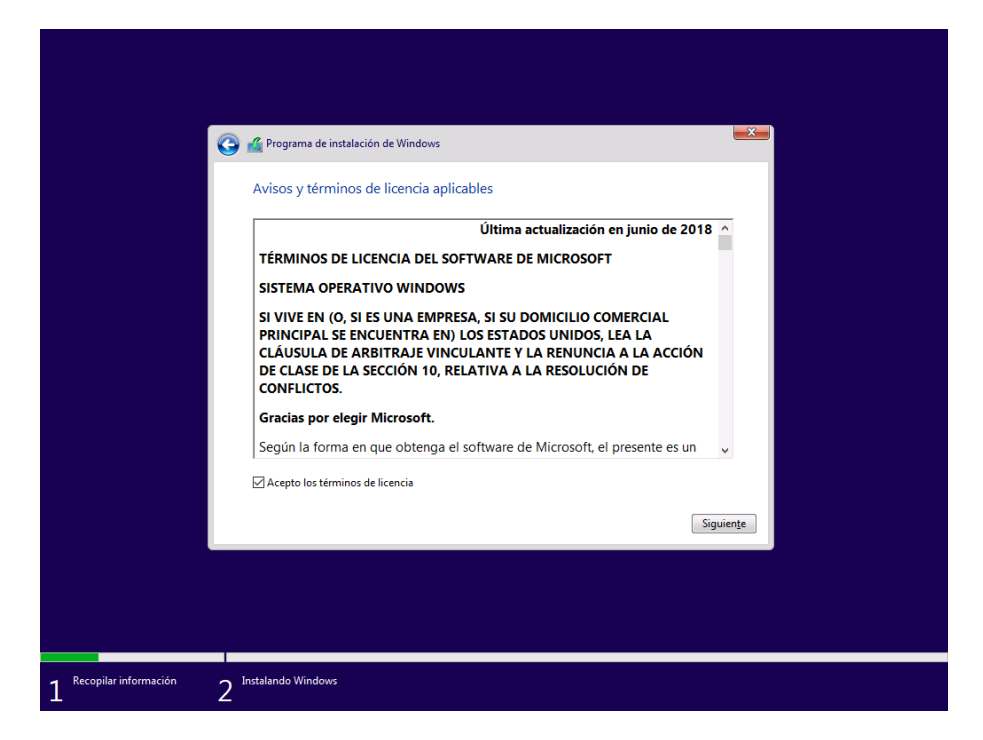

9. Seleccionar "Acepto los términos de licencia", ahora seleccionar Siguiente.

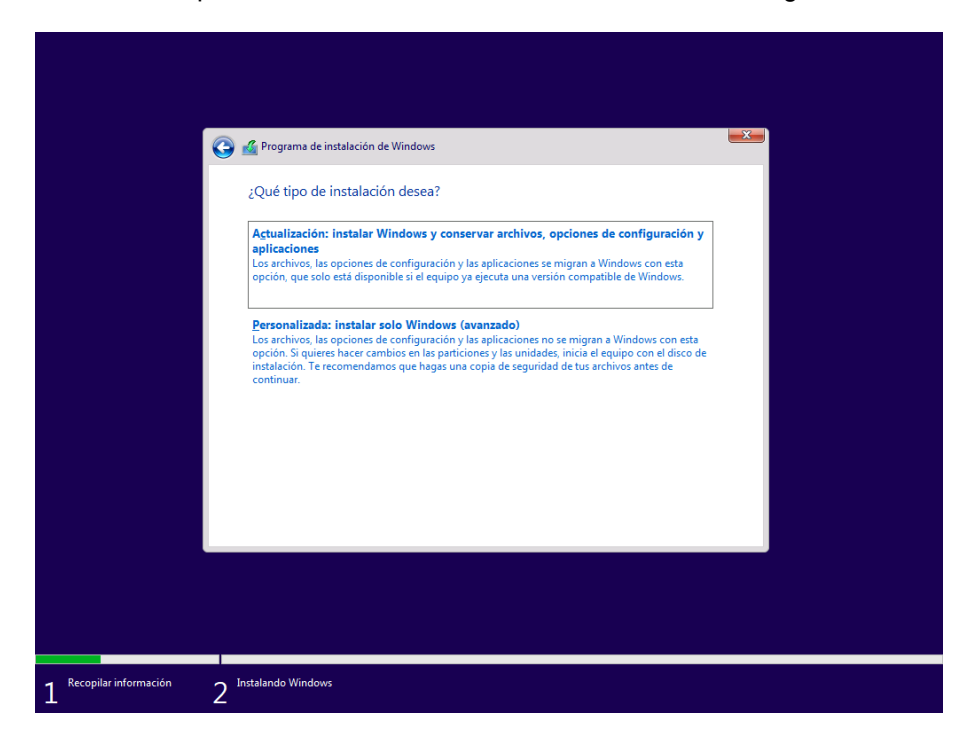

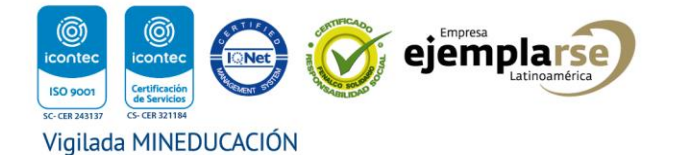

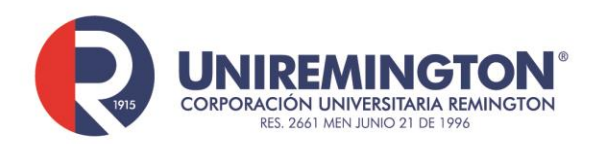

## www.uniremington.edu.co

10. En tipo de instalación seleccionar "Personalizada: instalar solo Windows (avanzado)".

| ¿Dón       | de quieres inst         | talar Windows?                    |                                                                                                    |                       |                         |                                      |
|------------|-------------------------|-----------------------------------|----------------------------------------------------------------------------------------------------|-----------------------|-------------------------|--------------------------------------|
|            | Nombre                  |                                   | Tamaño total                                                                                                    | Espacio libre         | Тіро                    |                                      |
|            | Espacio sin asign       | ar en la unidad 0                 | 60.0 GB                                                                                                    | 60.0 GB               |                         |                                      |
| €⊅ Ac<br>© | tualigar<br>rgar contr. | X Eli <u>m</u> inar<br>3 Extender | Vermatear<br>Tamaño: المعامة<br>المعامة المعامة المعامة المعامة المعامة المعامة المعامة المعامة المعامة المعامة المعامة المعامة المعامة المعامة | <mark>∦ N</mark> uevc | A <mark>glicar</mark> . | <b>⊆ancelar</b><br>iguien <u>t</u> e |

- 11. Seleccionar el disco con espacio disponible.
- 12. Ahora seleccionar "Aplicar".

|                         | Programa de instalación de Windows<br>¿Dónde quieres instalar Windows?   |                                                |                                                          | <b></b>                    |  |
|-------------------------|--------------------------------------------------------------------------|------------------------------------------------|----------------------------------------------------------|----------------------------|--|
|                         | Nombre                                                                   | Tamaño total                                   | Espacio libre Tipo                                       |                            |  |
|                         | Espacio sin asignar en la unidad 0                                       | 60.0 GB                                        | 60.0 GB                                                  |                            |  |
|                         | Programa de instalación de Windows                                       |                                                |                                                          |                            |  |
|                         | Para asegurare de que to correctamente, es posible archivos del sistema. | das las características<br>que Windows cree pa | de Windows funcione<br>articiones adicionales<br>Aceptar | en<br>para los<br>Cancelar |  |
|                         |                                                                          |                                                |                                                          | Siguiente                  |  |
|                         |                                                                          |                                                |                                                          |                            |  |
| Recopilar información 2 | Instalando Windows                                                       |                                                |                                                          |                            |  |

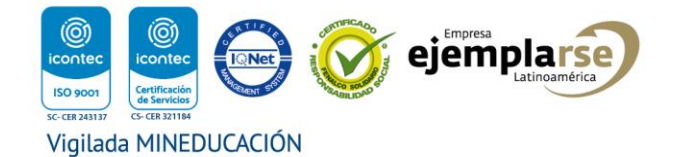

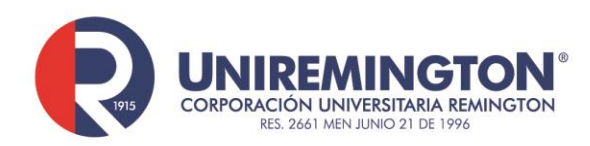

13. Seleccionar "Aceptar".

| Nombre Tamaño total Espacio libr Tipo   Inidad 0 Partición 1 100 0 MB 95 0 MB Sistema   Inidad 0 Partición 2 16.0 MB 16.0 MB MSR (reservado)   Inidad 0 Partición 3 59 9 GB 59 9 GB Principal                                                                                                    | 🚱 ≰ Prog<br>¿Dóno | rama de instalación de Windows<br>de quieres instalar Windows? |              |               | ×               |  |
|----------------------------------------------------------------------------------------------------|-------------------|----------------------------------------------------------------|--------------|---------------|-----------------|--|
| Wildad 0 Partición 1   100.0 MB   95.0 MB   Sistema     Wildad 0 Partición 2   16.0 MB   16.0 MB   MSR (reservado)     Wildad 0 Partición 3   59.9 GB   59.9 GB   Principal     Mathematica   Mathematica   59.9 GB   Siguente     Actualizar   Y Eliminar                                                                                                    |                   | Nombre                                                         | Tamaño total | Espacio libre | Tipo            |  |
| Inidad 0 Partición 2   16.0 MB   16.0 MB   MSR (reservado)     Image: Comparison of the second of the second of                                                                                                |                   | Unidad 0 Partición 1                                           | 100.0 MB     | 95.0 MB       | Sistema         |  |
| Consider a Standard Constraint of the standard of the standard of the st |                   | Unidad 0 Partición 2                                           | 16.0 MB      | 16.0 MB       | MSR (reservado) |  |
| Actualigar X Eliminar X Formatear X Nuevo<br>Cargar contr. A Eliminar Siguiente<br>Siguiente                                                                                                    |                   | Unidad 0 Partición 3                                           | 59.9 GB      | 59.9 GB       | Principal       |  |
|                                                                                                    | €≱ Act<br>@ ⊆ar   | ualgar K Eliminar<br>gar contr. A Estender                     | ✓ Formatear  | <u> </u>      | Siguiențe       |  |

14. Seleccionar una partición con suficiente espacio, al menos 30 GB, las demás particiones son de recuperación y reservado de Windows.

|                         | Instalando Windows                                                                                                    |  |
|-------------------------|----------------------------------------------------------------------------------------------------|--|
|                         | Coplando archivos de Windows<br>Preparando archivos para instalación (0%)<br>Instalando características<br>Instalando actualizaciones<br>Acabando |  |
|                         |                                                                                                    |  |
| 1 Recopilar información | 2 Instalando Windows                                                                                                    |  |

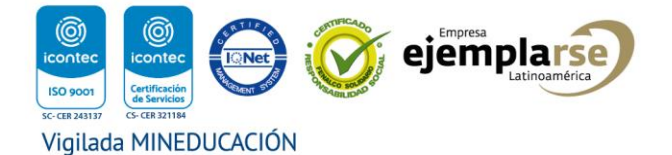

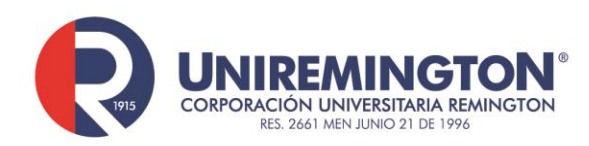

15. El proceso de instalación inicia.

|                         | 🔏 Programa de instalación de Windows                                                                                       |  |
|-------------------------|----------------------------------------------------------------------------------------------------|--|
|                         | Instalando Windows                                                                                                    |  |
|                         | Estado                                                                                                    |  |
|                         | Copiando archivos de Windows<br>Preparando archivos para instalación<br>Instalando características<br>Acabando<br>Acabando |  |
|                         |                                                                                                    |  |
|                         |                                                                                                    |  |
| 1 Recopilar información | 2 Instalar Windows                                                                                                    |  |

16. El proceso ya está por terminar.

|                         | 🔏 Programa de instalación de Windows     |
|-------------------------|------------------------------------------|
|                         | Hay que reiniciar Windows para continuar |
|                         | Se reiniciará en 6 segundos              |
|                         |                                          |
|                         |                                          |
|                         |                                          |
|                         |                                          |
|                         |                                          |
|                         | <u>R</u> einiciar ahora                  |
|                         |                                          |
|                         |                                          |
|                         |                                          |
| 1 Recopilar información | 2 Instalar Windows                       |

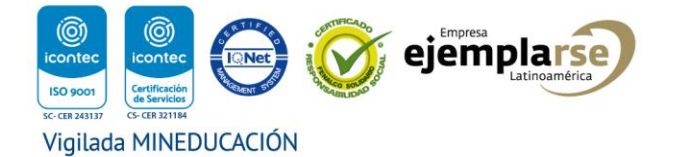

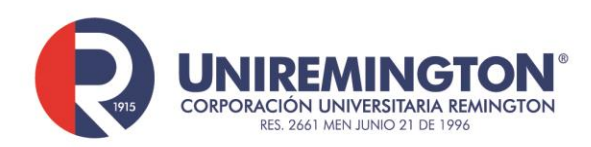

17. Al finalizar el proceso de instalación se hace un reinicio de forma automática.

|        | Conceptos básicos              |      |
|--------|--------------------------------|------|
| Empece | emos por la región. ¿Es correc | cta? |
|        | Canadá                         |      |
|        | Chad                           |      |
|        | Chile                          |      |
|        | China                          |      |
|        | Chipre                         |      |
|        | Ciudad del Vaticano            |      |
|        | Colombia                       |      |
|        |                                |      |
| Ģ      |                                |      |

- 18. Inicia el proceso de configuración básica, seleccionar "Colombia".
- 19. Ahora seleccionar "Sí".

|            | Conceptos básicos                                                                                               |
|------------|----------------------------------------------------------------------------------------------------|
| ¿Esta es l | a distribución del teclado correcta?<br>Si usas otra distribución del teclado, puedes agregarla a continuación. |
|            | Latinoamericano                                                                                                 |
|            | Español                                                                                                    |
|            | Variación del español                                                                                           |
|            | Albanés                                                                                                    |
|            | Alemán                                                                                                    |
|            | Alemán (IBM)                                                                                                    |
|            | Alemán suizo                                                                                                    |
|            |                                                                                                    |
| ¢          |                                                                                                    |

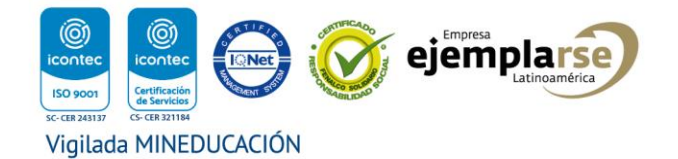

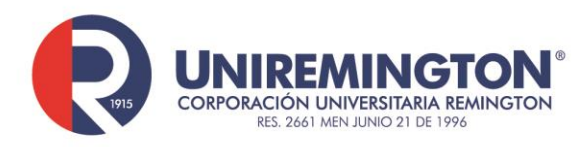

- 20. Ahora seleccionar distribución del teclado, recomendado "Latinoamericano".
- 21. Después seleccionar "Sí".

| ÷ | Conceptos básicos                                         |
|---|-----------------------------------------------------------|
|   | ¿Quieres agregar una segunda distribución del<br>teclado? |
|   |                                                           |
|   | Agregar distribución Omitir                               |
| Ġ |                                                           |

22. En esta pantalla se puede seleccionar "Omitir".

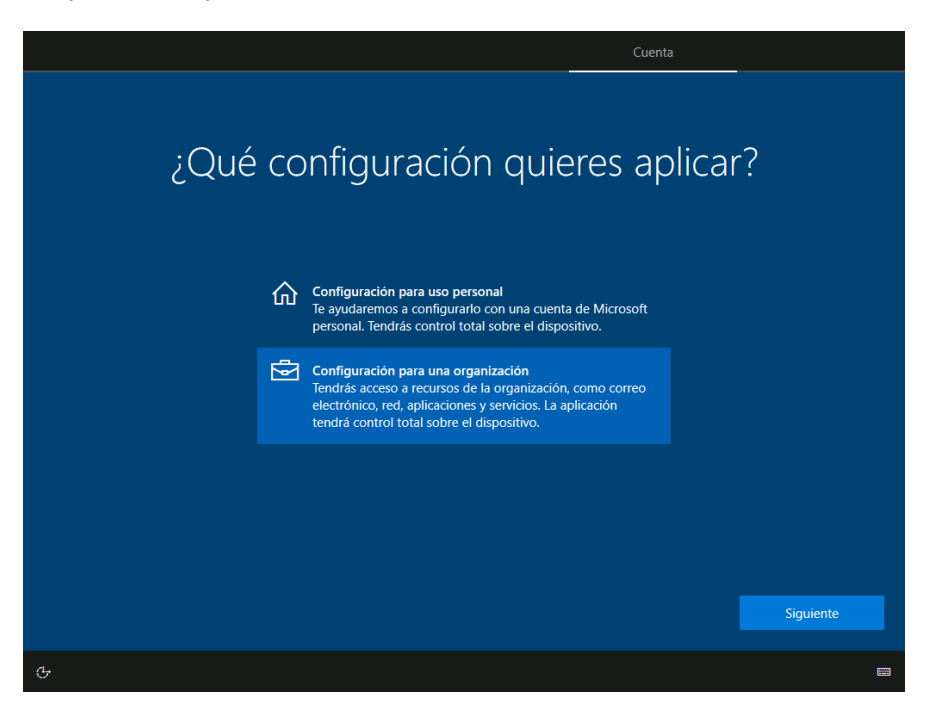

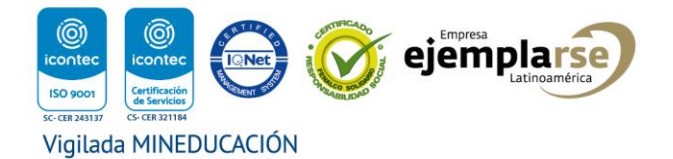

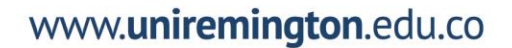

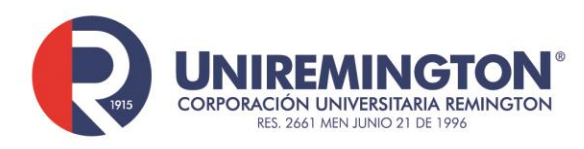

23. Si esta pantalla se llega a presentar, seleccionar "Configuración para una organización", seleccionar "Siguiente".

| Cuenta                                                                                                    |           |
|----------------------------------------------------------------------------------------------------|-----------|
| Iniciar sesión con Microsoft<br>Cuenta laboral o educativa                                                                     |           |
| alguien@example.com<br>Inicio de sesión con una clave de seguridad                                                             |           |
| ¿Qué cuenta debo usar?                                                                                                    |           |
| Inicie sesión con el nombre de usuario y la contraseña que usa con Office 365 u otros servicios<br>empresariales de Microsoft. |           |
|                                                                                                    |           |
| Unión a un dominio como alternativa Privacidad y cookies Términos de uso                                                       | Siguiente |
| ¢                                                                                                    |           |

24. En este campo debe ir la cuenta de usuario asignada a cada una de las personas con una cuenta en la institución, por ejemplo <u>usuario@miremington.edu.co</u> o <u>usuario@uniremington.edu.co</u>, seleccionar "Siguiente".

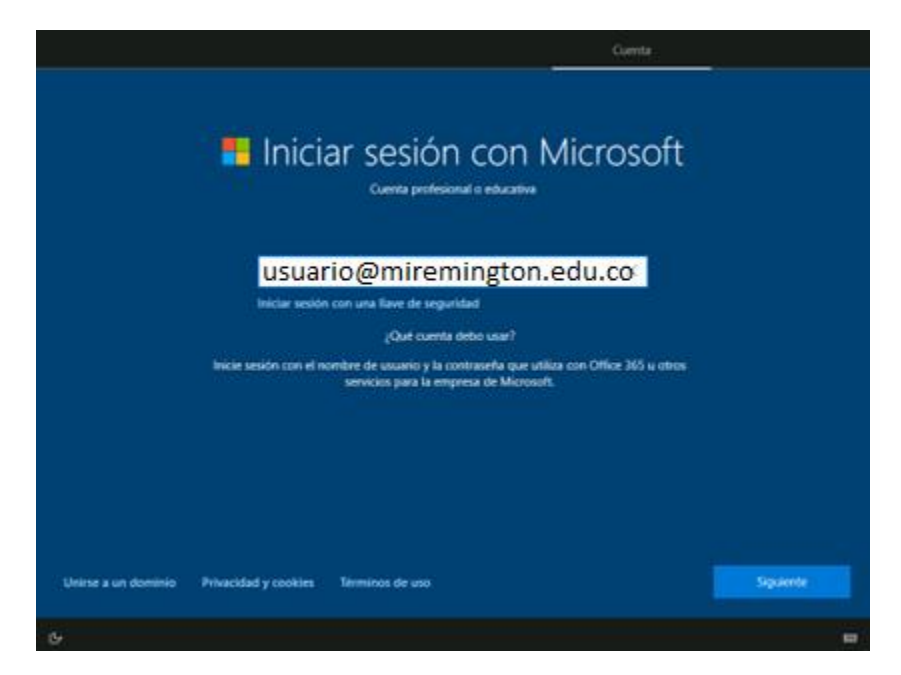

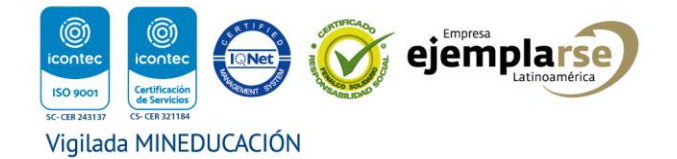

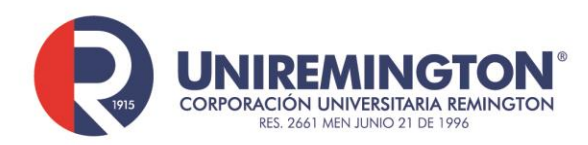

## www.uniremington.edu.co

25. Para este manual usaremos una cuenta de un demo como ejemplo, seleccionar "Siguiente".

| ÷                                                 | Cuenta        |           |
|---------------------------------------------------|---------------|-----------|
| -<br>Escriba la contras                           | eña           |           |
| Escriba la contraseña para carac@m36Sedu275760.on | microsoft.com |           |
| •••••••                                           | 0             |           |
| ¿Ha olvidado su contraseña?                       |               |           |
|                                                   |               |           |
|                                                   |               |           |
|                                                   |               |           |
|                                                   |               |           |
|                                                   |               |           |
|                                                   |               |           |
|                                                   |               |           |
|                                                   | Atrás         | Siguiente |
|                                                   |               |           |
| ۍ                                                 |               |           |

26. Ingresar la contraseña, ahora seleccionar "Siguiente".

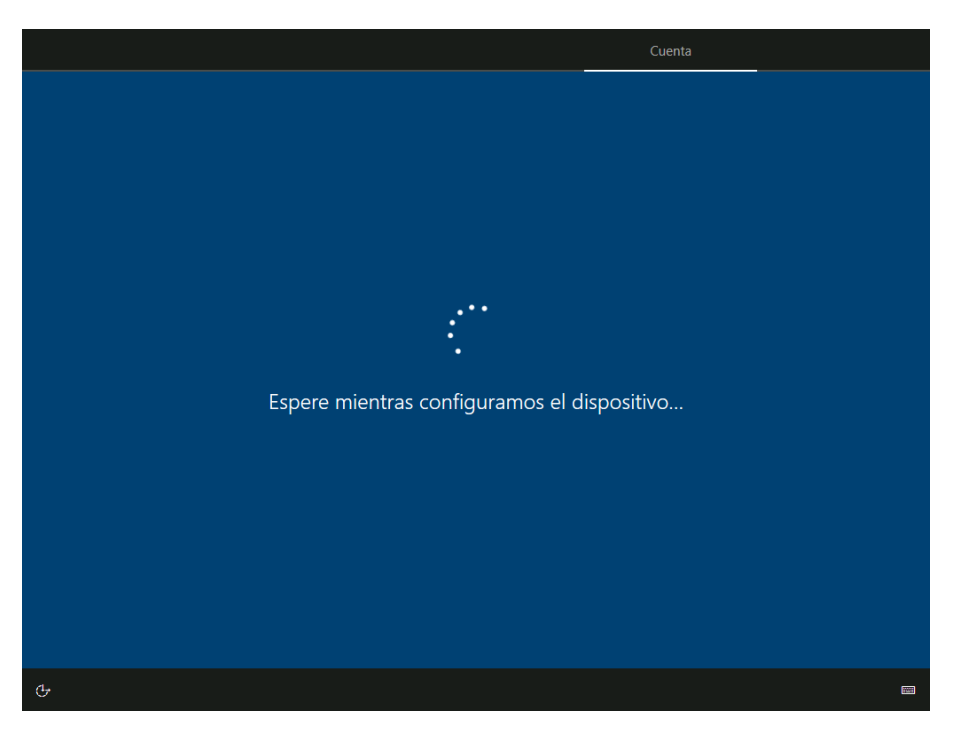

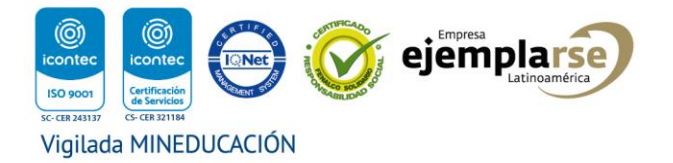

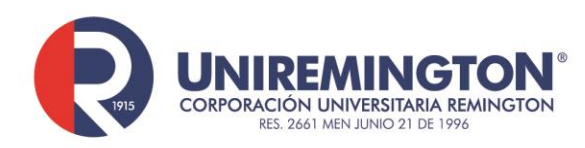

## 27. El dispositivo se está configurando ahora.

|                                                                                                    | Servicios                                                                                                    |  |  |  |  |  |
|----------------------------------------------------------------------------------------------------|----------------------------------------------------------------------------------------------------|--|--|--|--|--|
| Elegir la configuración de privacidad del                                                                                                    |                                                                                                    |  |  |  |  |  |
| dispo                                                                                                    | ositivo                                                                                                    |  |  |  |  |  |
| Microsoft te permite controlar tu privacidad. Elige la configuración y luego selecciona "Aceptar" para guardarla. Puedes cambiar la configuración en cualquier momento.                                                                                                   |                                                                                                    |  |  |  |  |  |
| Reconocimiento de voz en línea<br>Usa la voz para dictado y para hablar con Cortana y con otras<br>aplicaciones que usan el reconocimiento de voz basado en la nube de<br>Windows. Envía los datos de voz a Microsoft para ayudar a mejorar<br>nuestros servicios de voz. | Ubicación<br>Obtén experiencias basadas en la ubicación, como direcciones y el<br>pronóstico del tiempo. Permite que Windows y las aplicaciones<br>soliciten tu ubicación, así como que Microsoft use los datos de<br>ubicación para mejorar los servicios de ubicación.                                                                                          |  |  |  |  |  |
| Buscar mi dispositivo<br>Activa "Buscar mi dispositivo" y usa los datos de ubicación del<br>dispositivo para que puedas encontrarlo si lo pierdes. Para usar esta<br>característica, tienes que iniciar sesión en Windows con una cuenta de<br>Microsoft.                 | Datos de diagnóstico<br>Envía información sobre los sitios web que exploras y cómo usas las<br>aplicaciones y funciones, además de información adicional sobre el<br>estado y la actividad del dispositivo y un informe de errores mejorado.<br>Los datos de diagnóstico requenidos siempre se incluirán cuando elijas<br>enviar Datos de diagnóstico opcionales. |  |  |  |  |  |
| Entrada manuscrita y escritura<br>Envía datos de diagnóstico opcionales sobre entrada manuscrita y<br>escritura a Microsoft para mejorar las funciones de reconocimiento de                                                                                               | Enviar datos de diagnostico obligatorios y opcionales<br>Experiencias personalizadas<br>Permite que Microsoft use tus datos de diagnóstico, excepto<br>información sobre los sítios web que exploras, para ofrecer                                                                                                    |  |  |  |  |  |
|                                                                                                    | Más información Aceptar                                                                                                    |  |  |  |  |  |
| С                                                                                                    | 8                                                                                                    |  |  |  |  |  |

28. Verificar los valores seleccionados por defecto, normalmente son los recomendados, seleccionar "Aceptar".

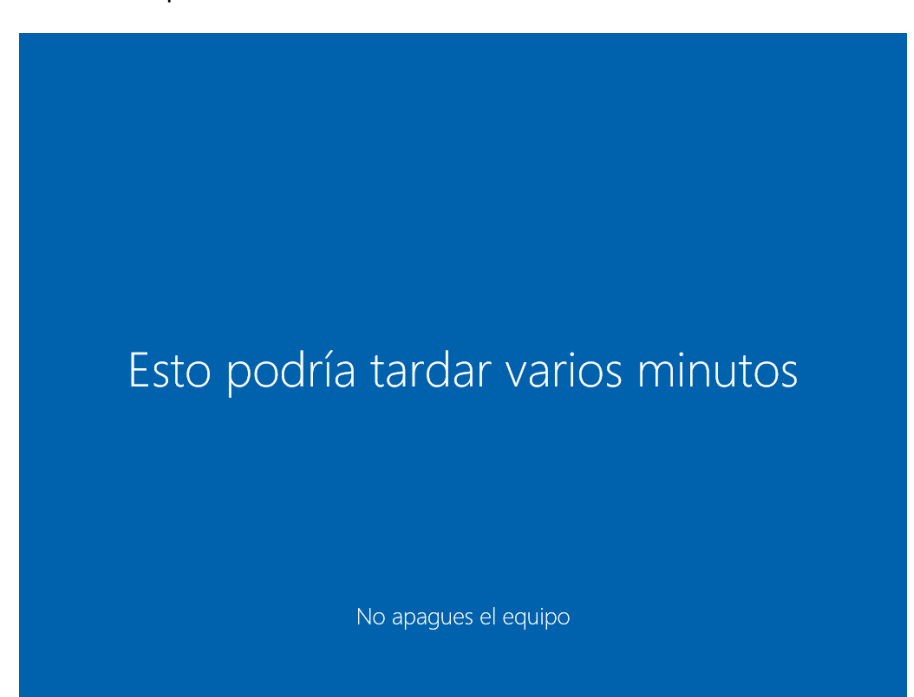

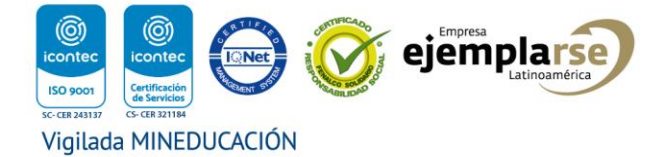

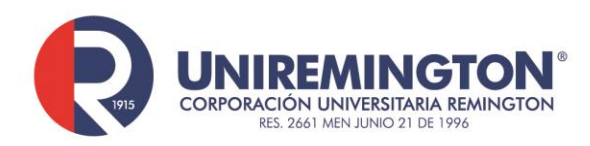

www.uniremington.edu.co

29. Continúa el proceso.

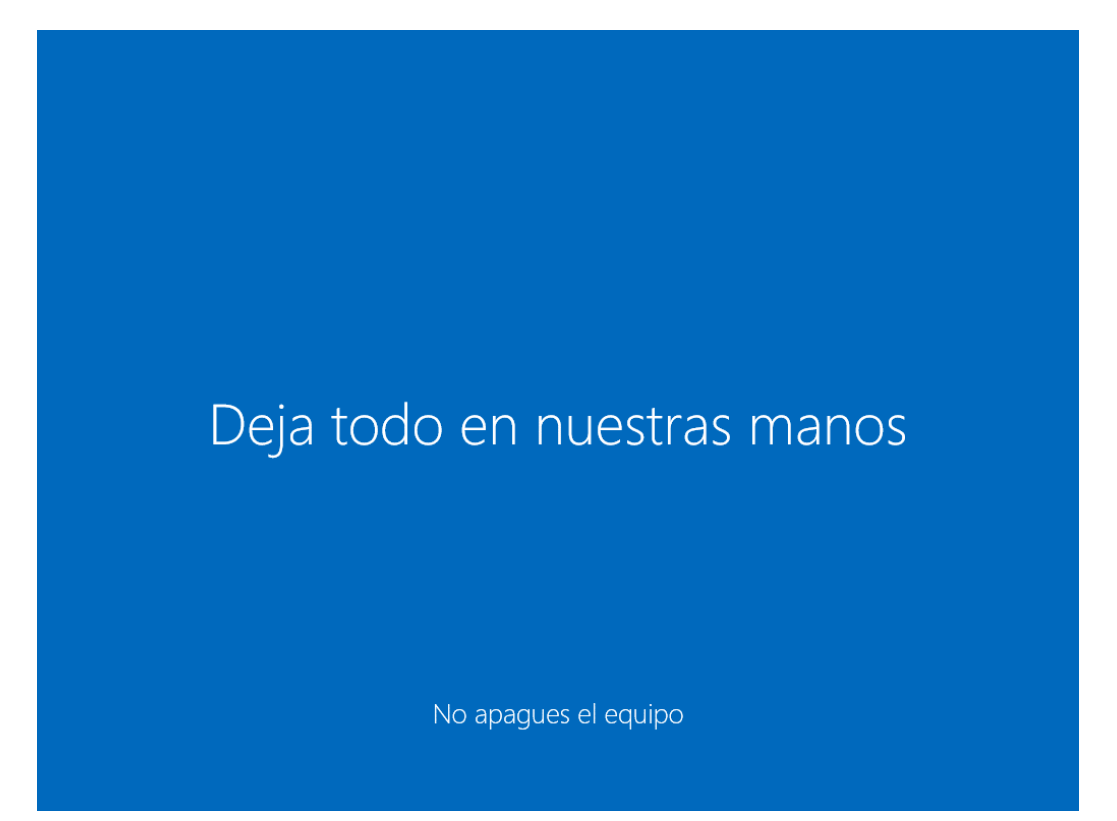

30. Está por finalizar.

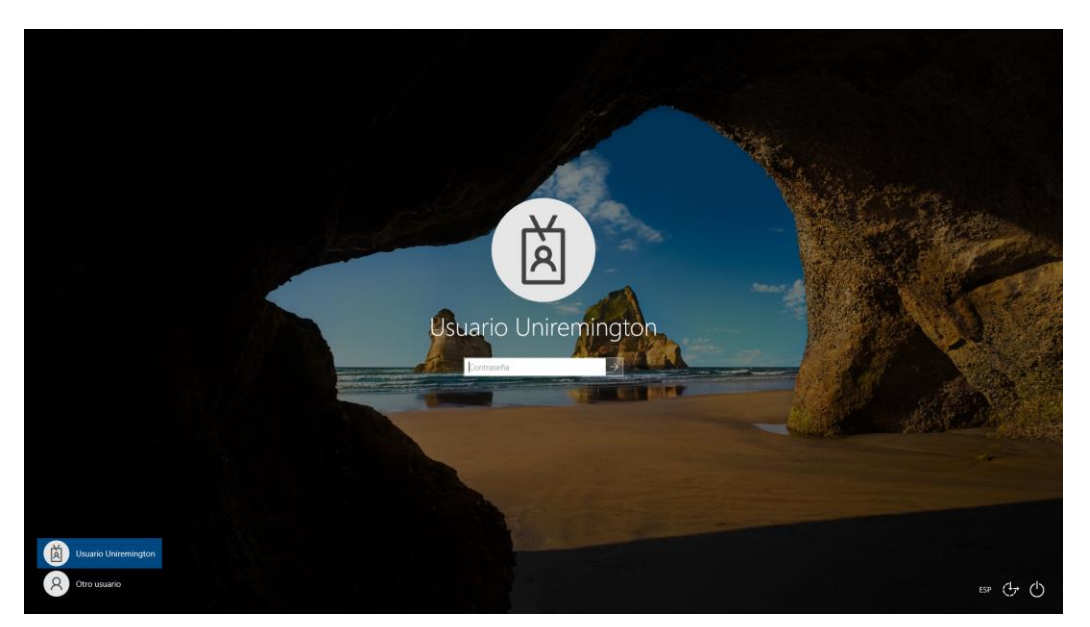

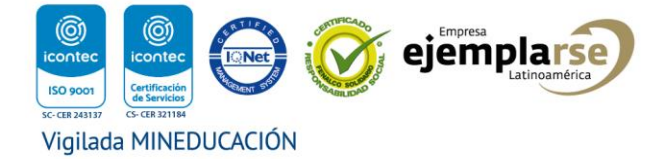

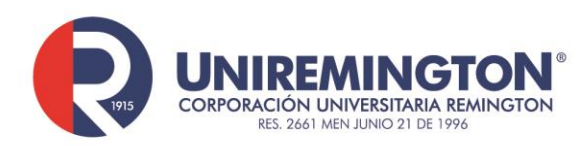

31. Aparece esta pantalla, agregar la contraseña, iniciar sesión.

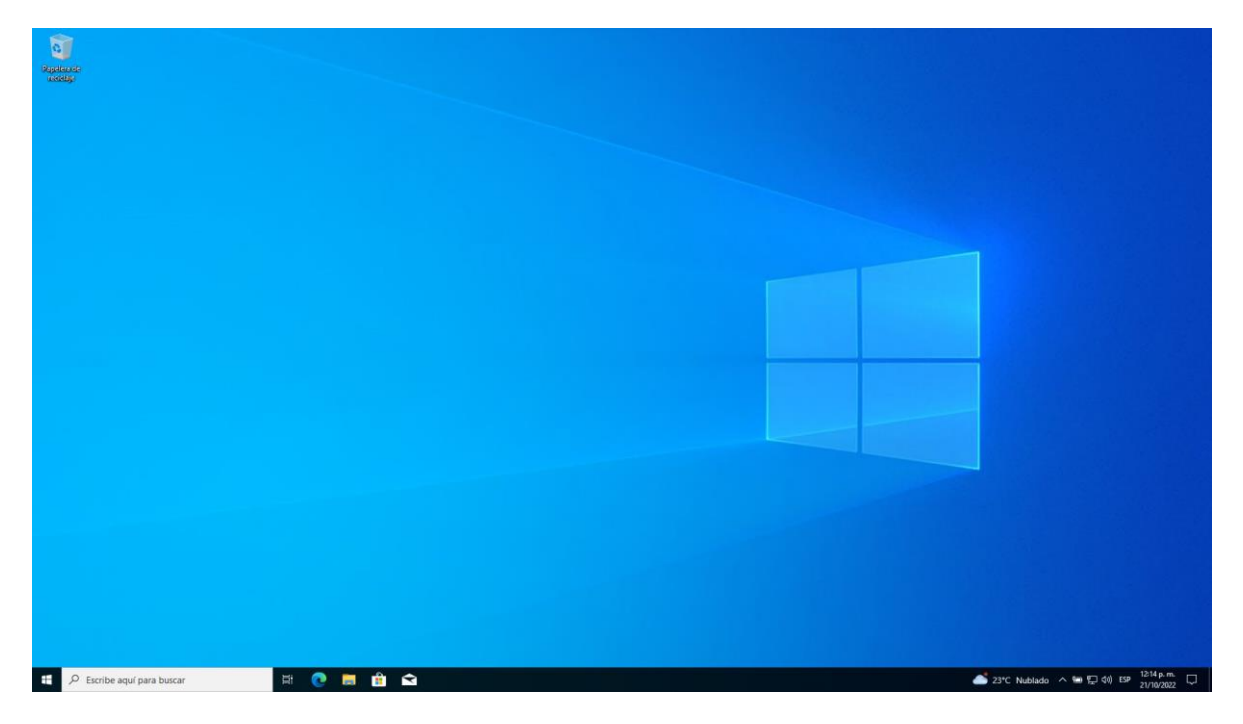

32. Se puede ver ahora el escritorio.

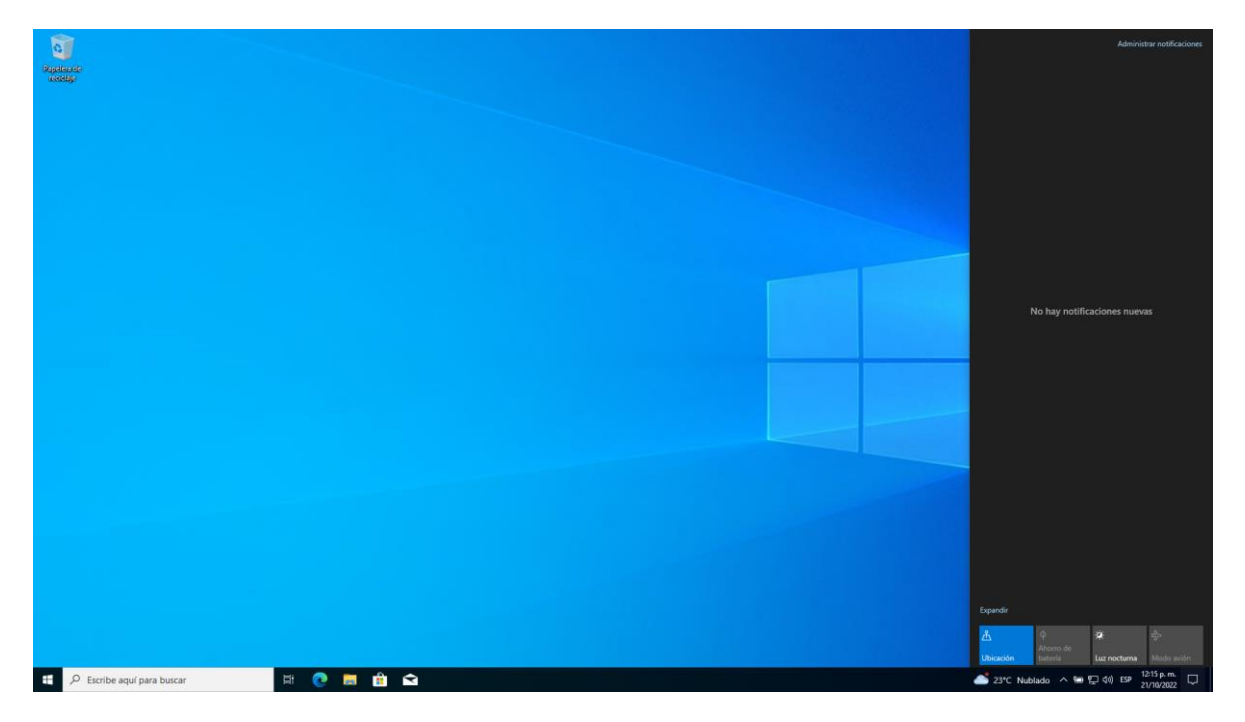

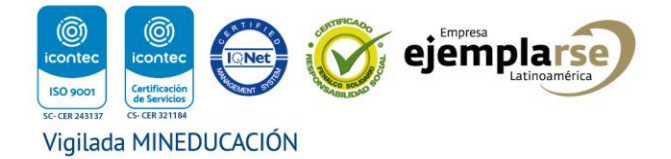

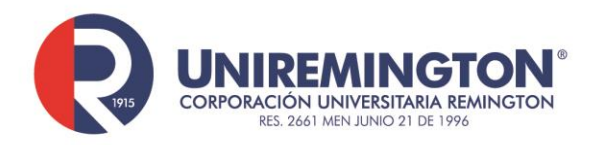

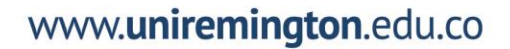

33. Un tiempo después, no más de 15 minutos, se puede confirmar la activación del Windows10. Seleccionar en el centro de notificaciones de Windows "Todas las opciones".

| Configuración                |                                                                        |                                                                         |              |                           |   |                                        |     |                                        | - ø ×                                                                           |
|------------------------------|------------------------------------------------------------------------|-------------------------------------------------------------------------|--------------|---------------------------|---|----------------------------------------|-----|----------------------------------------|---------------------------------------------------------------------------------|
|                              |                                                                        |                                                                         | Config       | guración de Windows       | 5 |                                        |     |                                        |                                                                                 |
|                              |                                                                        |                                                                         | Buscar una o | onfiguración              | P |                                        |     |                                        |                                                                                 |
| -                            | Cistoma                                                                | Disperitions                                                            | _            | Taléfana                  |   | Red a laternat                         | _0  | Decembración                           |                                                                                 |
| Ł                            | Pantalia, sonido, notificaciones,<br>energía                           | Bluetooth, impresoras, mouse                                            | L            | Vincular Android o iPhone | Ð | Wi-Fi, modo avión, VPN                 | Ę.  | Fondo, pantalla de bloqueo,<br>colores |                                                                                 |
|                              | Aplicaciones                                                           | Q Cuentas                                                               | <b>Q</b>     | Hora e idioma             |   | Juegos                                 | (t) | Accesibilidad                          |                                                                                 |
| •-                           | Desinstalar, valores<br>predeterminados,<br>características opcionales | Cuentas, correo electrónico,<br>sincronizar, trabajo, otras<br>personas | AT           | Voz, región, fecha        | 0 | Xbox Game Bar, capturas, Modo<br>Juego | Ŭ   | Narrador, lupa, contraste alto         |                                                                                 |
| ر                            | Buscar                                                                 | Privacidad                                                              | C            | Actualización y seguridad |   |                                        |     |                                        |                                                                                 |
|                              | euscar mis archivos, permisos                                          | Obicación, camara, microrono                                            |              | copia de seguridad        |   |                                        |     |                                        |                                                                                 |
|                              |                                                                        |                                                                         |              |                           |   |                                        |     |                                        |                                                                                 |
|                              |                                                                        |                                                                         |              |                           |   |                                        |     |                                        |                                                                                 |
|                              |                                                                        |                                                                         |              |                           |   |                                        |     |                                        |                                                                                 |
|                              |                                                                        |                                                                         |              |                           |   |                                        |     |                                        |                                                                                 |
|                              |                                                                        |                                                                         |              |                           |   |                                        |     |                                        |                                                                                 |
|                              |                                                                        |                                                                         |              |                           |   |                                        |     |                                        |                                                                                 |
|                              |                                                                        |                                                                         |              |                           |   |                                        |     |                                        |                                                                                 |
|                              |                                                                        |                                                                         |              |                           |   |                                        |     |                                        |                                                                                 |
| Escribe aquí para buscar     | H 💽 🗖                                                                  | • 🖬 🔹                                                                   |              |                           |   |                                        |     | 📥 23*C Nu                              | blado 🔨 📾 😰 (ti) ESP 21/10/2022                                                 |
|                              |                                                                        |                                                                         |              |                           |   |                                        |     |                                        |                                                                                 |
| 34. Selecciona               | ar "Actualiza                                                          | ción y segu                                                             | iridad       | d".                       |   |                                        |     |                                        |                                                                                 |
| for Continuently             |                                                                        |                                                                         |              |                           |   |                                        |     |                                        | - 8 V                                                                           |
| Configuración                | A stive sién                                                           |                                                                         |              |                           |   |                                        |     |                                        | - 6 X                                                                           |
| Buscar una configuración     | Mindows                                                                |                                                                         |              |                           |   |                                        |     |                                        | ¿Dónde puedo encontrar la clave de                                              |
| Actualización y seguridad    | Edición Windows 10 Enterpr                                             | ise                                                                     |              |                           |   |                                        |     |                                        | producto?<br>Dependiendo de cómo hayas<br>obtenido Windows. la activación usará |
| C Windows Update             | Suscripción La suscripción Wind<br>Activación Windows está activo      | lows 10 Enterprise está activa.<br>ado                                  |              |                           |   |                                        |     |                                        | una licencia digital o una clave del<br>producto.                               |
| Optimización de distribución | Actualizar la clave de pro                                             | ducto                                                                   |              |                           |   |                                        |     |                                        | Obtener más información sobre la<br>activación                                  |
| Seguridad de Windows         | Para usar una clave de producto di                                     | lerente en este dispositivo, selecciona                                 |              |                           |   |                                        |     |                                        | Ayuda de la web                                                                 |
| → Copia de seguridad         | la opción Cambiar la clave de prode                                    | ucto.                                                                   |              |                           |   |                                        |     |                                        | Buscar la clave de producto                                                     |
| Solucionar problemas         | Cambiar la clave de producto                                           |                                                                         |              |                           |   |                                        |     |                                        | Obtener ayuda                                                                   |
| A Recuperación               |                                                                        |                                                                         |              |                           |   |                                        |     |                                        | Enviar comentarios                                                              |
| Activación                   |                                                                        |                                                                         |              |                           |   |                                        |     |                                        |                                                                                 |
| Encontrar mi dispositivo     |                                                                        |                                                                         |              |                           |   |                                        |     |                                        |                                                                                 |
| It Para programadores        |                                                                        |                                                                         |              |                           |   |                                        |     |                                        |                                                                                 |
| C riegiona maono nosci       |                                                                        |                                                                         |              |                           |   |                                        |     |                                        |                                                                                 |
|                              |                                                                        |                                                                         |              |                           |   |                                        |     |                                        |                                                                                 |
|                              |                                                                        |                                                                         |              |                           |   |                                        |     |                                        |                                                                                 |
|                              |                                                                        |                                                                         |              |                           |   |                                        |     |                                        |                                                                                 |
|                              |                                                                        |                                                                         |              |                           |   |                                        |     |                                        |                                                                                 |
|                              |                                                                        |                                                                         |              |                           |   |                                        |     |                                        |                                                                                 |
|                              |                                                                        |                                                                         |              |                           |   |                                        |     |                                        |                                                                                 |
| Escribe aquí para buscar     | H 💽 🚍 I                                                                | 🗎 🖬 🌣                                                                   |              |                           |   |                                        |     | 📥 23°C Nu                              | blado ^ ‱ ╦ ⊄0) ESP 21/10/2022 🖓                                                |

35. Finalmente, se puede ver el estado de activación: "Windows está activado".

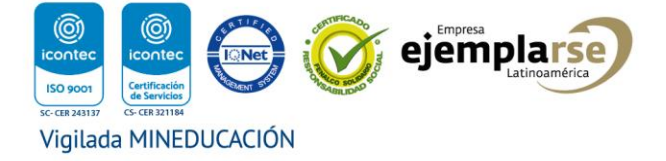